1. La App *IULM Eat* è disponibile nei seguenti store:

## **Google Play e App Store**

 Una volta scaricata e installata la App *IULM Eat* sul vostro dispositivo mobile, dovrete accedere allo Sportello Tasse – DSU <u>https://iulm-sol.dirittoallostudio.it/apps/V3.1/sol/public/</u> e attivare la App attraverso la funzione "Attivazione APP Accesso Mensa – Generazione QrCode per l'attivazione APP Accesso Mensa". L'accesso sarà consentito solo agli studenti con un diritto di fruizione valido.

| Sportello Tasse - DSU Università IULM                                                                        |                                                           |   |                                  | Italiano 👻 | Q M[1] - |
|----------------------------------------------------------------------------------------------------|-----------------------------------------------------------|---|----------------------------------|------------|----------|
| Visualizza i tuoi ticket                                                                                     | ANAGRAFICA<br>Modifica i tuoi dati anagrafici             | € | IBAN<br>Inserisci il Codice Iban |            |          |
| <b>2020/2021</b> 2019/2020 2018/2019                                                                         | 2017/2018                                                 |   |                                  |            |          |
| Richiesta Benefici - Diritto<br>allo studio<br>Modulo di richiesta benefici diritto allo<br>studio 2020/2021 |                                                           |   |                                  |            |          |
| Comunicazione dati ISEE<br>Comunicazione dati ISEE 2020/2021                                                 |                                                           |   |                                  |            |          |
| Ð                                                                                                    |                                                           |   |                                  |            |          |
| Borsa di studio d'Ateneo<br>Modulo di richiesta borsa di studio<br>d'Ateneo 2020/2021                        |                                                           |   |                                  |            |          |
| Non Attivo                                                                                                   |                                                           |   |                                  |            |          |
| Attivazione APP Accesso<br>Mensa<br>Generazione QRCode per l'attivazione<br>APP Accesso Mensa                |                                                           |   |                                  |            |          |
| 0                                                                                                    |                                                           |   |                                  |            |          |
| Ricevute domande<br>2020/2021<br>Visualizza le ricevute delle domande<br>2020/2021                           | Carica documenti<br>Carica documenti per l'a.a. 2020/2021 |   |                                  |            |          |
| 0                                                                                                    | •                                                         |   |                                  |            |          |

Nello specifico, per attivare l'APP per l'accesso alla mensa, si dovrà utilizzare la funzione "Attivazione APP Accesso Mensa".

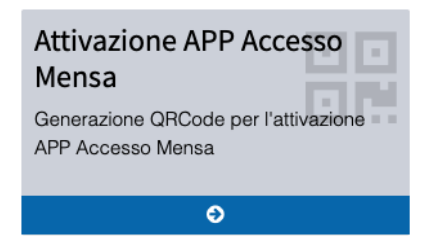

3. La pagina di associazione riporta i link per effettuare l'installazione dell'APP e le istruzioni per procedere con l'associazione.

| ASSOCIAZIONE APP IULM Eat AL DISPOSITIVO MOBILE                                                                               |
|----------------------------------------------------------------------------------------------------|
| (codice fiscale:                                                                                                    |
| L'app IULM Eat è disponibile nei seguenti store:                                                                              |
| DISPONIBLE SU<br>Google Play Disponibile su<br>App Store                                                                      |
| Dopo averla scaricata ed installata, segui quanto indicato di seguito per associare l'app IULM Eat al tuo dispositivo mobile: |
| 1. premi il pulsante "Genera QR Code di associazione" che trovi in fondo alla pagina;                                         |
| 2. attiva l'app /ULM Eat sul dispositivo mobile e premi il pulsante "INQUADRA IL QR CODE";                                    |
| 3. con il dispositivo mobile inquadra il qr code generato come indicato al punto 1 e segui le istruzione indicate.            |
| Genera QR Code di associazione                                                                                                |
|                                                                                                    |

L'associazione avverrà inquadrando, tramite l'APP precedentemente scaricata, il QrCode generato premendo il pulsante "Genera QR Code di associazione".

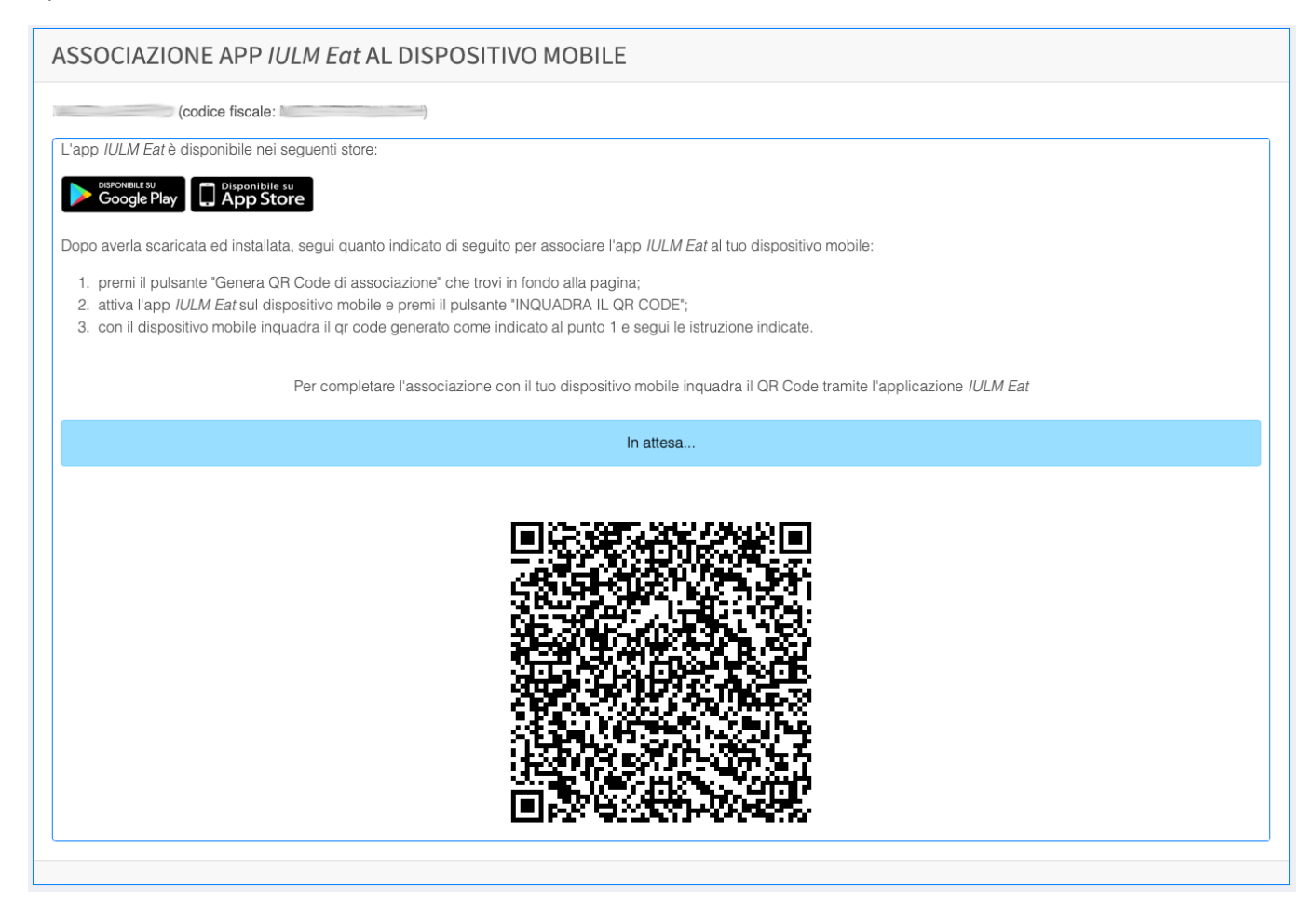

Al primo accesso è necessario associare l'APP al proprio profilo inquadrando il QrCode generato nella propria area riservata SOL nella sezione "Attivazione APP Accesso Mensa".

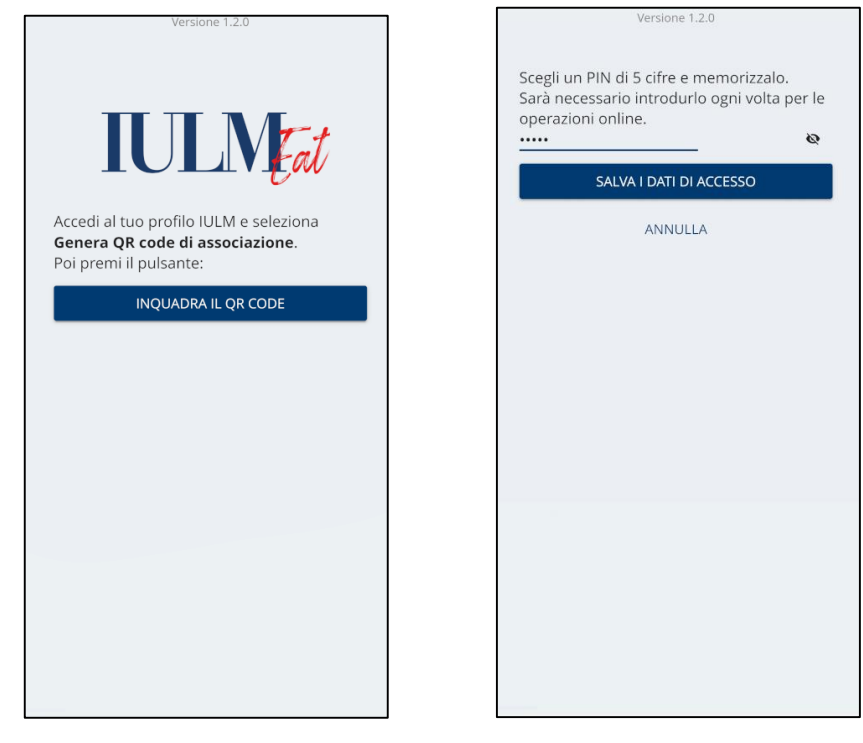

4. Dopo la lettura del QrCode verrà chiesto di definire un PIN numerico a 5 cifre che verrà richiesto per i successivi accessi all'APP.

Per eseguire i successivi accessi è necessario digitare il PIN impostato nella fase di associazione.

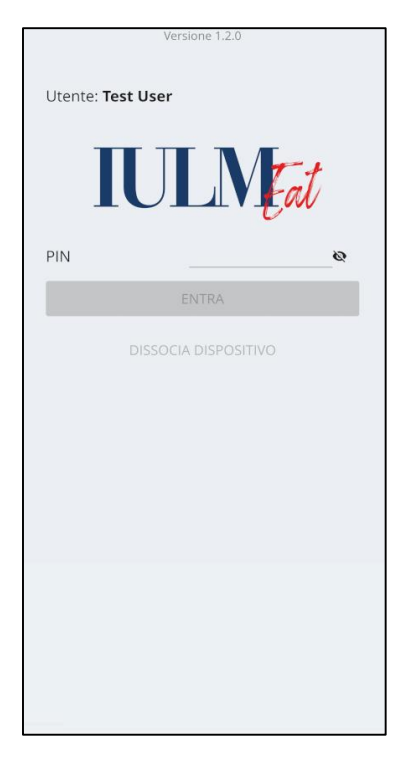

5. Utilizzando la funzione "Tesserino Mensa" sarà quindi possibile generare il QrCode da mostrare agli operatori di cassa presso la mensa universitaria e il bar centrale.

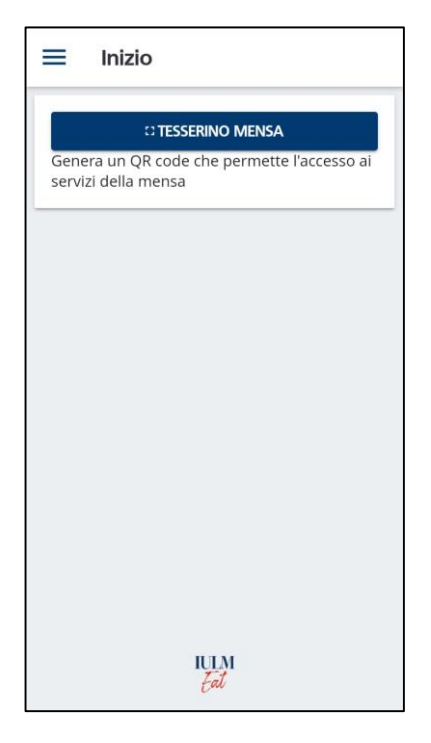

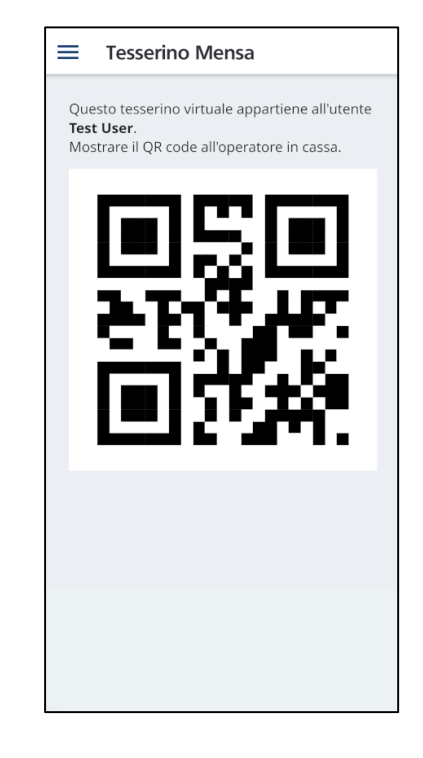